#### 查看座席实时显示

- 步骤1 单击工具栏上的实时显示按钮。
- 步骤 2 从"实时显示"字段选择您要查看的显示屏幕:
  - 座席呼叫日志 座席 ACD 状态日志
  - 座席详细信息
- 步骤 3 通过单击列标题,可以按报告中的任意列以升序或降序排序显示屏幕。

#### 使用集成的浏览器 (高级版)

如果您的管理员已启用此功能,则可在 Agent Desktop 中通过集成的浏览器来查看内部 网和互联网网页。集成的浏览器最多可包含 6 个选项卡,每个选项卡都显示不同的网 页。第一个选项卡始终用于显示主管推送的网页。这样,通过提供有助于您与客户沟 通的信息,主管可以在呼叫过程中协助您。

技能统计

如果管理员做了相应配置,则可通过从工作站点列表中选择一个网站或在地址字段中 键入一个 URL 来访问其他网站。

| 图标           | 名称    | 快捷键          | 说明                  |
|--------------|-------|--------------|---------------------|
| <del>\</del> | 后退    | Alt+ 左箭头键    | 返回到您查看的上一页。         |
| ➡            | 前进    | Alt+ 右箭头键    | 转到单击"后退"按钮之前所查看的页面。 |
| 8            | 停止    | Esc 键        | 使浏览器停止加载网页。         |
| \$           | 刷新    | F5 键         | 刷新当前网页。             |
|              | 主页    | Alt+Home     | 返回到预定义的主页。          |
| —            | 下一选项卡 | Ctrl+Shift+T | 转到下一选项卡。            |
| —            | 地址    | Alt+D        | 将光标移到"地址"字段(如已配置)。  |
| —            | 浏览器   | Ctrl+Shift+B | 将光标移到浏览器窗格。         |
| —            | 工作站点  | Alt+W        | 将光标移到"工作站点"字段。      |

## 

### 快速入门指南

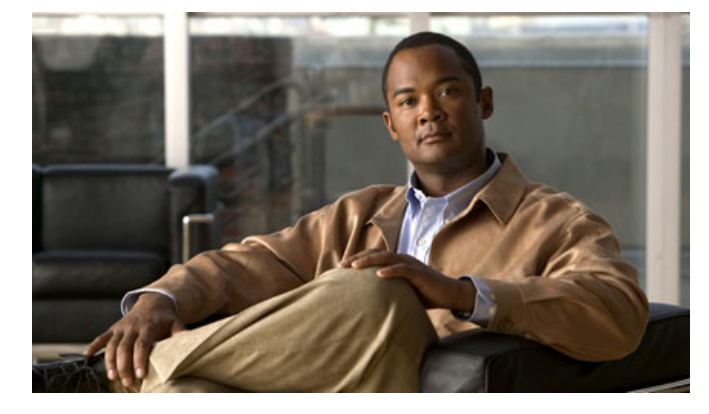

## Cisco Agent Desktop Cisco Unified Contact Center Enterprise版 8.0

- 1 工具栏按钮和键盘快捷键
- 2 常见任务

美国总部

Cisco Systems, Inc. 170 West Tasman Drive San Jose, CA 95134-1706 USA http://www.cisco.com 电话: 408 526-4000 800 553-NETS (6387) 传真: 408 527-0883

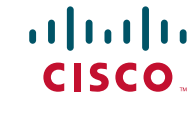

Cisco、Cisco Systems 和 Cisco Systems 徽标是 Cisco Systems, Inc. 和/或其在美国和某些其它国家分支机构的注册商标或商标。本文档或 Web 站点中提及的任何其 它商标均属于其各自公司所有。使用"合作伙伴"一词并不暗示思科和任何其他公司具有合作关系。(0610R)

© 2008, 2009 Cisco Systems, Inc. 保留所有权利。
© 2008, 2009 Calabrio, Inc. 保留所有权利。
◆ 使用包含 10% 生活垃圾的再生纸,美国印制。

## 1 工具栏按钮和键盘快捷键

#### 呼叫处理

| 图标         | 名称            | 快捷键    | 说明                        |
|------------|---------------|--------|---------------------------|
| ÷          | 应答/放弃         | Ctrl+A | 应答或放弃选定呼叫。                |
| Ð          | 保持 / 取消<br>保持 | Ctrl+H | 使选定呼叫处于保持或取消保持状态。         |
| <b>6</b>   | 会议            | Ctrl+F | 使选定呼叫处于保持状态并打开 "呼叫会议" 窗口。 |
| <b>C</b> ≁ | 转接            | Ctrl+T | 使选定呼叫处于保持状态并打开"转接呼叫"窗口。   |
| <b>5</b> 1 | 按键音           | Ctrl+D | 打开"输入按键音"窗口。              |

## 更改座席状态

| 图标 | 名称    | 快捷键    | 说明                                  |
|----|-------|--------|-------------------------------------|
| I  | 登录    | Ctrl+L | 登录到 ACD(与"注销"交替出现)。                 |
|    | 注销    | Ctrl+L | 从 ACD 注销(与"登录"交替出现)。                |
| 8  | 就绪    | Ctrl+W | 将状态更改为"就绪",表明您可以接收 ACD 呼叫。          |
| 8  | 未就绪   | Ctrl+O | 将状态更改为"未就绪",表明您不能接收 ACD 呼叫。         |
| 1  | 工作就绪  | Ctrl+Y | 将状态更改为"工作就绪",表明在您完成摘要工作后可以接收ACD呼叫。  |
|    | 工作未就绪 | Ctrl+Z | 将状态更改为"工作未就绪",表明在您完成摘要工作后无法接收ACD呼叫。 |

### 导航和其他功能

| 图标             | 名称           | 快捷键                  | 说明                                        |
|----------------|--------------|----------------------|-------------------------------------------|
|                | 任务 1-10      | Alt+1, Alt+2,, Alt+0 | (仅限增强版/高级版)管理员可设置 1 到 10 个任务按钮来执行一个或多个功能。 |
|                | 进行呼叫         | Ctrl+M               | 打开一个窗口,可在其中拨号。                            |
| <u> 1</u>      | 聊天           | Ctrl+J               | 打开可在其中启动聊天会话的窗口。                          |
|                | 实时           | Ctrl+Q               | 打开显示您的呼叫日志和统计信息的窗口。                       |
| a <sup>d</sup> | 联络管理         | Ctrl+G               | 显示或隐藏"联络管理"窗格。                            |
|                | 浏览器          | Ctrl+B               | (高级版)显示或隐藏集成的浏览器窗格。                       |
| e              | 首选项          | Ctrl+P               | 打开用于配置"桌面首选项"的窗口。                         |
| ?              | 帮助/关于        | Alt+Ctrl+H           | 打开一个菜单,其中列出了"帮助"和"关于"选项。                  |
| —              | 联络           | Ctrl+S               | 在"联络外观"窗格中选择一个联络项。                        |
| —              | 主叫方数据        | Ctrl+E               | 在"联络管理"的"主叫方数据"窗格中选择一行。                   |
| —              | 呼叫活动         | Ctrl+Shift+E         | 选中"联络管理"的"呼叫活动"窗格中的某一行。                   |
| —              | Presence 服务器 | Ctrl+Shift+S         | 打开 Cisco Unified Presence 服务器登录窗口。        |
| —              | 字幕           | Ctrl+Shift+M         | 选择组消息。                                    |

# **2** 常见任务

#### 更改座席状态

要更改座席状态,单击工具栏上相应的状态按钮。无效状态对应的按钮会被禁用。如 果在呼叫过程中(处于"通话"状态)更改您的座席状态,您的状态将在中止呼叫后 改变。座席状态按钮指出您所单击的状态,而不是当前状态。

#### 转接呼叫

- 步骤 1 在有活动呼叫时,单击转接。"转接呼叫"窗口将打开。
- 步骤 2 在"姓名:号码"字段中输入电话号码,然后单击拨号。
- 步骤 3 执行下列操作之一。
  - 对于自动转接,请在电话铃响时单击转接。
  - 对于受控转接,等待有人应答电话。如果要使新呼叫处于保持状态并接听 原始呼叫,请单击更改。然后单击转接。

## 进行会议呼叫

- 步骤 1 在有活动呼叫时,单击会议。"呼叫会议"窗口将打开。
- 步骤 2 在"姓名:号码"字段中输入电话号码,然后单击拨号。
- 步骤 3 执行下列操作之一。
  - 对于自动会议,请在电话铃响时单击添加到会议。
  - 对于受控会议,等待有人应答电话。如果要使新呼叫处于保持状态并接听 原始呼叫,请单击更改。然后单击添加到会议。
- 步骤 4 重复步骤 2 到 3, 直到将所有参与方都添加到会议中为止。

#### 发送聊天消息

- 步骤 1 在工具栏上, 单击聊天。"聊天选择"窗口将打开。
- 步骤 2 双击您要与其聊天的人员的名字。"聊天会话"窗口将打开。
- 步骤 3 在文本输入字段中键入消息。如果要使消息在收件人的屏幕上弹出,请选中高 优先级复选框。
- 步骤 4 单击发送或按 Enter 键。